# Deploy SQL Diagnostic Manager in a high availability group

The following steps guide you through the installation and deployment of SQL Diagnostic Manages and the IDERA Dashboard while hosting the repository databases in an AlwaysOn environment.

- Install SQL Diagnostic Manager in an AlwaysOn Environment
- Configure the Databases for High Availability
- Validate SQL Diagnostic Manager Configuration

### Install SQL Diagnostic Manager in an AlwaysOn Environment

- 1. In the IDERA SQL Diagnostic Manager Quick Start window, click Install SQL Diagnostic Manager.
- 2. In the Welcome to the SQL Diagnostic Manager Setup Wizard screen, click Next.

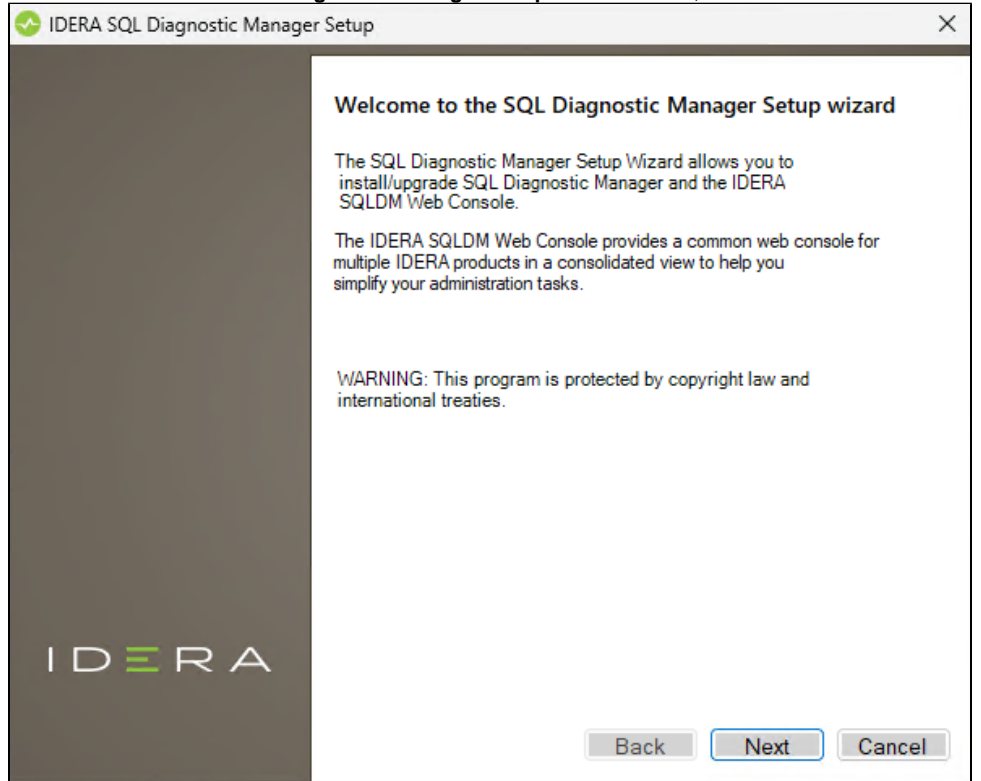

3. Accept the terms and conditions of the End-User License Agreement, and click Next.

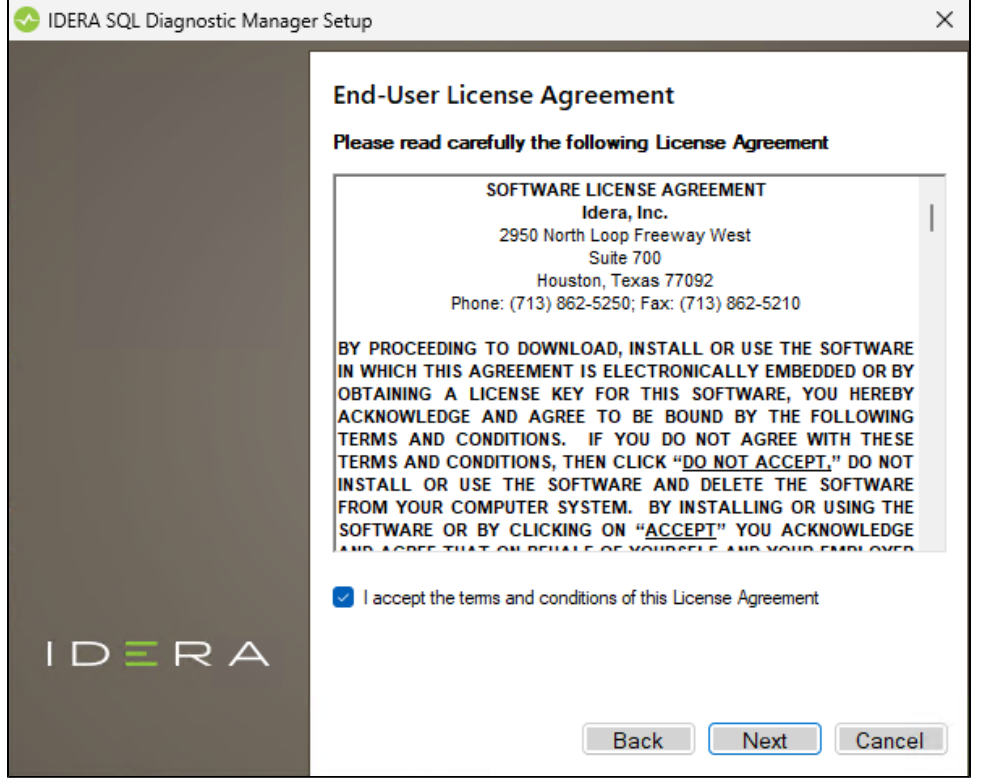

4. Select the SQLDM Console, SQLDM Services and Repository, and the SQLDM Web Console components and click Next.

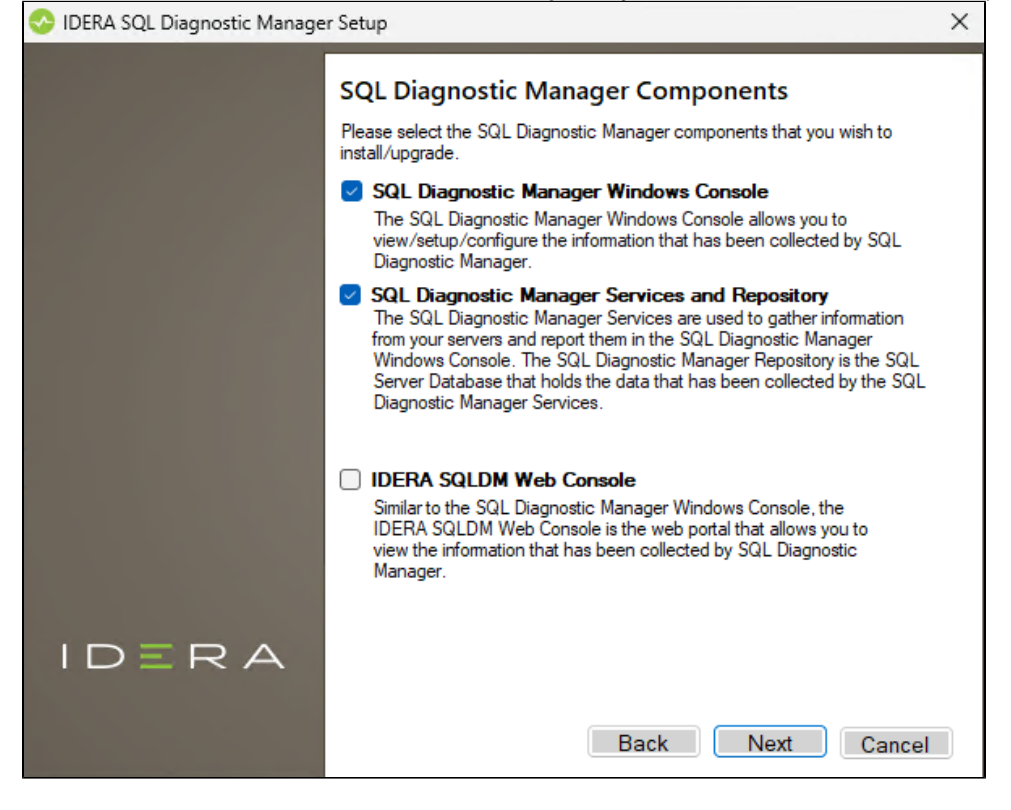

| <ol><li>Enter the credential to be used by the IDERA services and click N</li></ol> | ext. |
|-------------------------------------------------------------------------------------|------|
|-------------------------------------------------------------------------------------|------|

| 📀 Idera SQL Diagnostic Manager | Setup                                                                                       |                                                                                                    | × |
|--------------------------------|---------------------------------------------------------------------------------------------|----------------------------------------------------------------------------------------------------|---|
|                                | Service Account<br>Specify the service account will be used to<br>will be used to collect i | nt<br>count for IDERA SQL Diagnostic Manager. The service<br>p install services and SQL Diagnostic Manager Account<br>nformation and to log into the applications. |   |
|                                | Domain∖UserName:<br>Password:                                                               | WINDEV2302EVAL\User                                                                                                    |   |
| IDERA                          |                                                                                             | Back Next Cancel                                                                                                    |   |

6. Review the ports that are to be used by the SQLDM Web Console services and click **Next**.

| IDERA SQL Diagnostic Manag | er Setup                                                                                                    | ×                      |
|----------------------------|----------------------------------------------------------------------------------------------------|------------------------|
|                            | IDERA SQLDM Web Console service ports<br>Specify the ports to be used by the Web Console UI and REST API                                                                                                    | services.              |
|                            | IDERA SQLDM Web Console UI HTTP Port                                                                                                    | 9294                   |
|                            | IDERA SQLDM Web Console UI HTTPS Port                                                                                                    | 9295                   |
|                            | IDERA SQLDM Web Console REST API HTTP Port                                                                                                    | 9296                   |
|                            | IDERA SQLDM Web Console REST API HTTPS Port                                                                                                    | 9297                   |
|                            | If Firewall is enabled make sure it allows TCP traffic through these po<br>All ports can be changed after installation in dedicated configuration<br>After editing configuration files, respective services should be restart | orts.<br>files.<br>ed. |
| IDERA                      |                                                                                                    |                        |
|                            | Back Next                                                                                                    | Cancel                 |

7. Specify the SQL Server instance and database name for the SQL Diagnostic Manager Repository and click Next.

| 📀 IDERA SQL Diagnostic Manage | er Setup                                                                  |                                                           |                                                   | ×    |
|-------------------------------|---------------------------------------------------------------------------|-----------------------------------------------------------|---------------------------------------------------|------|
|                               | SQL Diagnostic<br>Create SQL Diagnostic<br>SQL Server Instance:           | C Manager Repo<br>Manager Repository<br>(local)           | ository                                           |      |
|                               | Database Name:                                                            | SQLdmRepository                                           |                                                   |      |
|                               | Connection Credentials<br>credentials you provide                         | s: By default, the setup p<br>ed to create the repositor  | program uses the Windows<br>y.                    |      |
|                               | Use Microsoft SQL                                                         | Server Authentication                                     | Change                                            |      |
|                               | If you want the SQL Di<br>SQL Server authentica<br>the following check bo | iagnostic Manager Mana<br>tion to connect to the Si<br>x: | agement Service to use<br>QLDM Repository, select |      |
|                               | 🗌 Use Microsoft SQL                                                       | Server Authentication                                     | Change                                            |      |
|                               |                                                                           |                                                           |                                                   |      |
| IDERA                         |                                                                           |                                                           |                                                   |      |
|                               |                                                                           | Back                                                      | Next Can                                          | icel |

8. In case you want to monitor more than one SQL Diagnostic Manager installation, check the **Use Index Database** checkbox, specify the SQL Server instance and database name, set the credential configuration of your preference, and click **Next**. Otherwise, skip this step by clicking **Next**.

| 📀 IDERA SQL Diagnostic Manage | r Setup                                                                                                    | ×                                                                                                    |
|-------------------------------|----------------------------------------------------------------------------------------------------|----------------------------------------------------------------------------------------------------|
|                               | SQL Diagnostic Ma<br>Either a New or Existing Index                                                                                                    | nager Index Database<br>« database can be created or used.                                                                                                    |
|                               | Index SQL Server Instance:                                                                                                    | (local)                                                                                                    |
|                               | Index Database Name:                                                                                                    | DMSOClusterDatabase                                                                                                    |
|                               | Connection Credentials: By o<br>credentials you provided to co<br>Use Microsoft SQL Serve<br>If you want the SQL Diagnost<br>SQL Server authentication to<br>select the following check bo<br>Use Microsoft SQL Serve | lefault, the setup program uses the Windows<br>reate the index.<br>Authentication Change<br>tic Manager Management Service to use<br>connect to the SQLDM Index database,<br>x:<br>ar Authentication Change |
|                               |                                                                                                    |                                                                                                    |
|                               |                                                                                                    |                                                                                                    |
|                               |                                                                                                    | Back Next Cancel                                                                                                    |

9. Provide the installation directory for the SQL DM Web Console and SQL Diagnostic Manager and click Next.

| 📀 IDERA SQL Diagnostic Manage | er Setup                                |                                        | ×                                 |
|-------------------------------|-----------------------------------------|----------------------------------------|-----------------------------------|
|                               | Choose a destir                         | nation folder                          |                                   |
|                               | Please provide us the d                 | estination folder where you            | want to install the component(s): |
|                               | SQLDM Web Console:                      | C:\Program Files\Idera                 |                                   |
|                               | SQL DM:                                 | C:\Program Files\Idera\I               | dera SQL diagnostic mana          |
|                               | Install this application fo             | r:                                     |                                   |
|                               | <ul> <li>Anyone who uses the</li> </ul> | nis computer <mark>(</mark> all users) |                                   |
|                               | Only for me (Current                    | : User)                                |                                   |
|                               |                                         |                                        |                                   |
|                               |                                         |                                        |                                   |
|                               |                                         |                                        |                                   |
| IDERA                         |                                         |                                        |                                   |
|                               |                                         | Back                                   | Next Cancel                       |

10. The following window prompts when the specified paths do not exist on the system. Click **Yes** to proceed.

| Path Not I | Exist                                                                               | × |
|------------|-------------------------------------------------------------------------------------|---|
|            | The entered path(s) doesn't exist, shall we continue creating the required folders? | 5 |
|            | Yes No                                                                              |   |

#### 11. Click Install to start the installation.

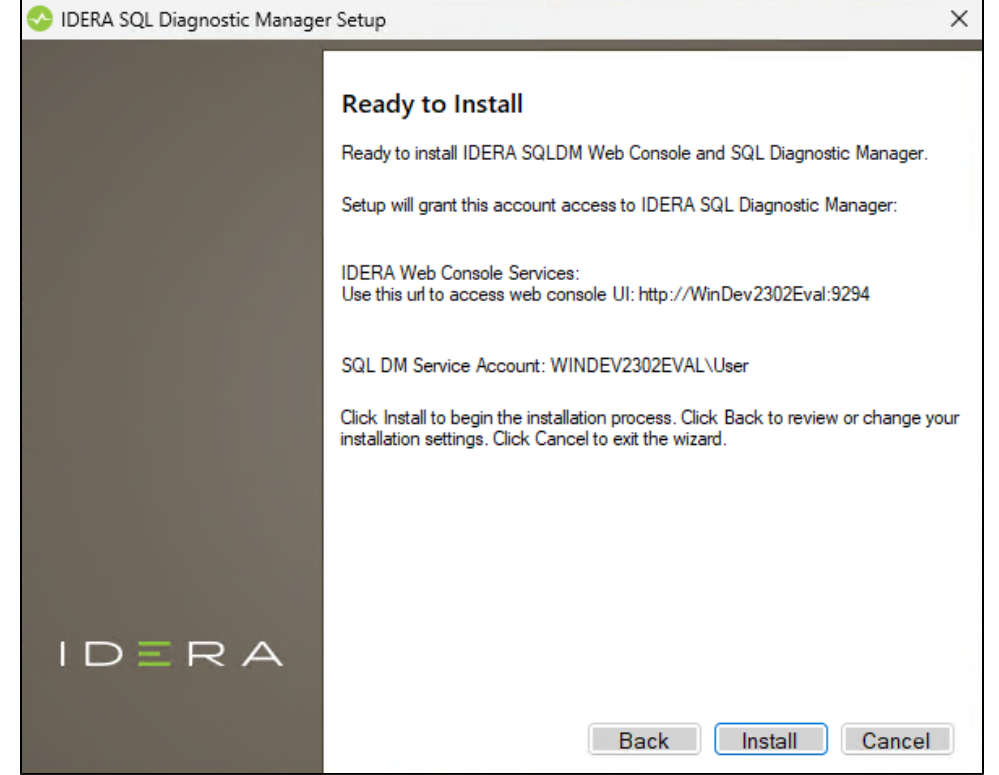

12. After the installation is completed, disable the Launch IDERA SQL Diagnostic Manager checkbox and click Finish.

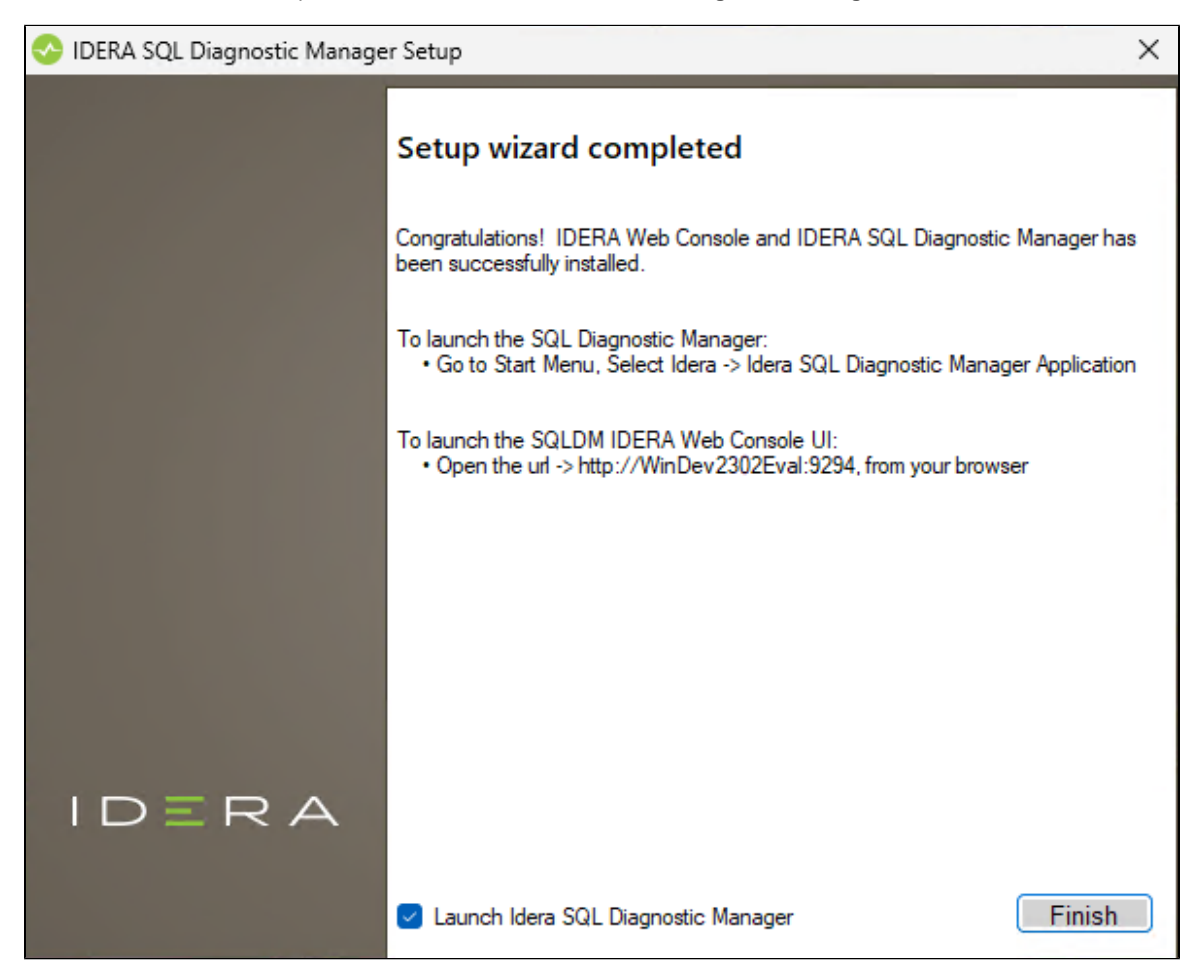

### **Configure the Databases for High Availability**

- 1. Open SQL Server Management Studio (SSMS) on the primary node and connect the listener name.
- 2. Set the Recovery Model of the IderaDashboardRepository and SQLdmRepository databases to Full.

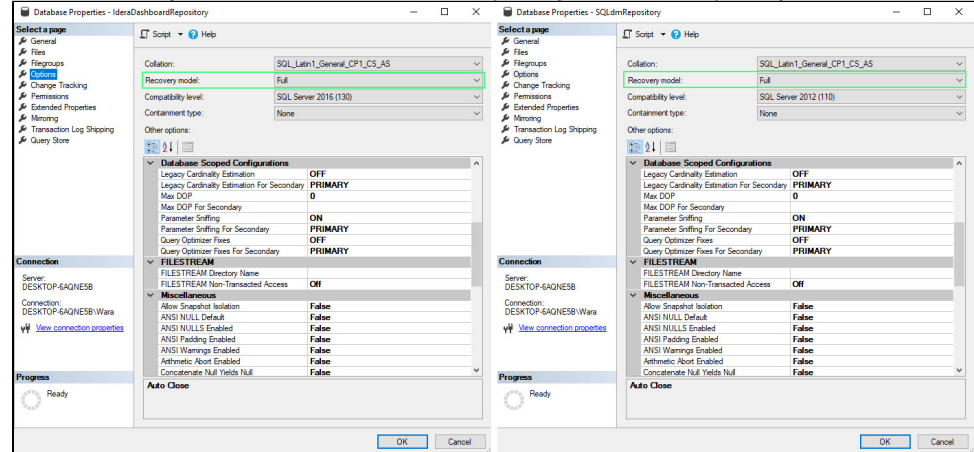

- 3. Perform a full backup of the IderaDashboardRepository and SQLdmRepository databases.
- 4. Right-click the appropriate availability group and select Add Database...

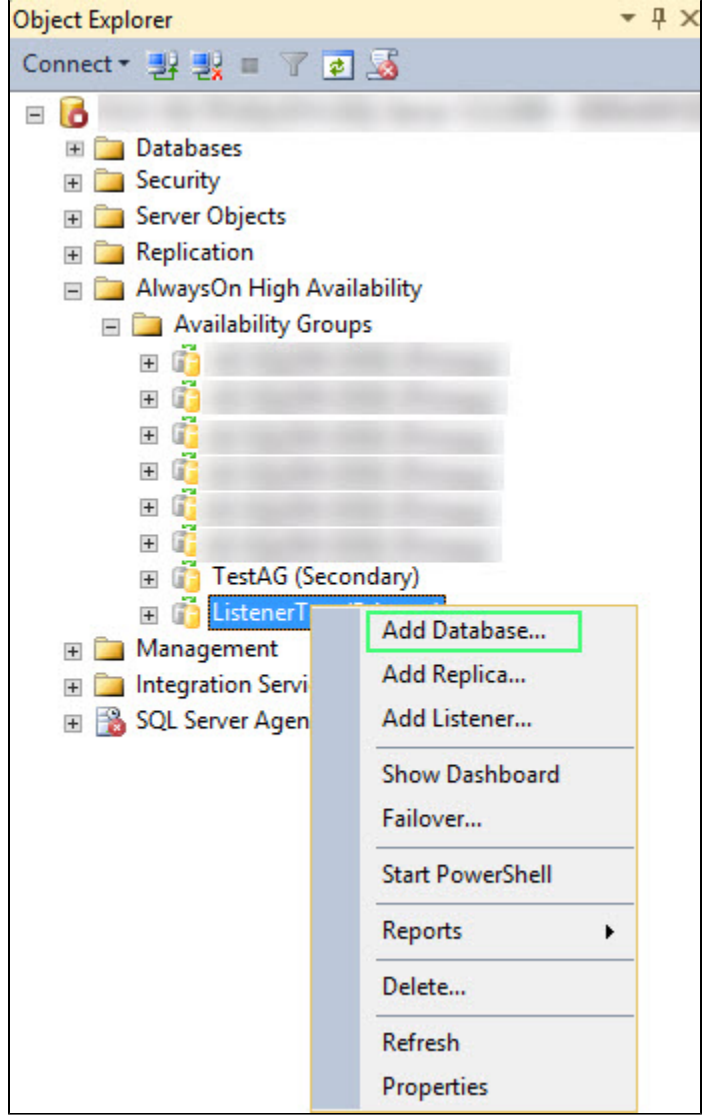

#### 5. On the Introduction screen of the Add Database to Availability Group wizard, click Next.

| <b>1</b>                                                                               | Add Database to Availability Group - ListenerTest                                                                                                    |
|----------------------------------------------------------------------------------------|----------------------------------------------------------------------------------------------------|
| Introduction                                                                           |                                                                                                    |
| Introduction                                                                           | Help                                                                                                    |
| Select Databases                                                                       | Add database to this availability group.                                                                                                    |
| Connect to Replicas<br>Select Data Synchronization<br>Validation<br>Summary<br>Results | <ul> <li>This wizard allows you to add one or more availability databases to an existing availability group.</li> <li>To add an availability database to this availability group, you will need to: <ul> <li>Select the new user database on this instance of SQL Server.</li> <li>Select your initial data synchronization preference.</li> <li>Optionally, connect to all the existing secondary replica in the availability group.</li> <li>Check the validation results of adding the new database to the availability group.</li> <li>Review your selections.</li> </ul> </li> </ul> |
|                                                                                        | To begin adding database, click Next.                                                                                                    |
|                                                                                        | < Previous Next > Cancel                                                                                                    |

6. On the Select Database tab, select the IderaDashboardRepository and SQLdmRepository databases, and click Next.

| - n a a a a a a a a a a a a a a a a a a                 | Add Database to Availabili    | ty Group -          | ListenerTest                                             | _ <b>_</b> × |
|---------------------------------------------------------|-------------------------------|---------------------|----------------------------------------------------------|--------------|
| Select Database                                         | 25                            |                     |                                                          |              |
| Introduction<br>Select Databases<br>Connect to Replicas | Select user databases for the | availability g      | roup.                                                    | @ Help       |
| Select Data Synchronization                             | Name                          | Size                | Status                                                   | ^            |
| Validation                                              | SQLdmRepository               | 23.8 GB<br>393.3 MB | <u>Meets prerequisites</u><br><u>Meets prerequisites</u> |              |
| Results                                                 |                               |                     |                                                          |              |
|                                                         |                               |                     |                                                          | =            |
|                                                         |                               |                     |                                                          | ~            |
|                                                         |                               |                     |                                                          | Refresh      |
|                                                         |                               |                     | < Previous Next                                          | Cancel       |

- 7. On the Connect to Replicas tab, connect to the other replica(s) in the availability groups by clicking Connect... next to the Server Instances, and click Next.
- 8. On the Select Data Synchronization tab, select one of the following options for your environment, and click Next.
  - a. Automatic Seedingb. Full database and log backup

  - c. Join only
  - d. Skip initial data synchronization

| <ol><li>On the Validation screen, ensure that all tests are successful and click Nex</li></ol> |
|------------------------------------------------------------------------------------------------|
|------------------------------------------------------------------------------------------------|

| - <b>1</b>                  | Add Database to Availability Group - ListenerTest                        | D X        |
|-----------------------------|--------------------------------------------------------------------------|------------|
| Validation                  |                                                                          |            |
| Introduction                |                                                                          | 🕡 Help     |
| Select Databases            | Results of availability group validation.                                |            |
| Connect to Replicas         | Name                                                                     | Result     |
| Select Data Synchronization | Checking whether the endpoint is encrypted using a compatible algorithm  | Success    |
| Select but synchronization  | (i) Checking shared network location                                     | Skipped    |
| Validation                  | Checking the availability mode compatibility between the primary and sec | Success    |
| Summary                     |                                                                          |            |
| Results                     |                                                                          |            |
|                             |                                                                          |            |
|                             |                                                                          |            |
|                             |                                                                          |            |
|                             |                                                                          |            |
|                             |                                                                          |            |
|                             |                                                                          |            |
|                             |                                                                          |            |
|                             |                                                                          |            |
|                             |                                                                          |            |
|                             |                                                                          |            |
|                             |                                                                          |            |
|                             |                                                                          |            |
|                             | Re-run                                                                   | Validation |
|                             | < Previous Next >                                                        | Cancel     |

| 10. On the <b>Summary</b> screen, ver | ify the actions you selected in the previous steps, and clic | k Finish.    |
|---------------------------------------|--------------------------------------------------------------|--------------|
| Ä A                                   | dd Database to Availability Group - ListenerTest             | _ <b>D</b> X |
| Summary                               |                                                              |              |
| Introduction                          |                                                              | 🕐 Help       |
| Select Databases                      | Verify the choices made in this wizard.                      |              |
| Connect to Replicas                   | Click Finish to perform the following actions:               |              |
| Select Data Synchronization           | Availability Group: ListenerTest                             |              |
| Validation                            | - Databases<br>SOLdmRepository 23.8 GB                       |              |
| Summary                               | Initial data synchronization: Manual                         |              |
| Results                               |                                                              |              |
|                                       |                                                              |              |
|                                       |                                                              |              |
|                                       |                                                              |              |
|                                       |                                                              |              |
|                                       |                                                              |              |
|                                       |                                                              |              |
|                                       |                                                              |              |
|                                       |                                                              |              |
|                                       |                                                              |              |
|                                       |                                                              | Script 🔻     |
|                                       | < Previous Finish                                            | Cancel       |

11. The Results screen displays the summary of the performed actions and their results, click Close to exit the wizard.

12. In SSMS connect to the secondary replica(s) and ensure that the databases were added successfully.

13. On the server where SQL Diagnostic Manager is installed, restart the services listed below:

a. SQLdm Collection Service

- b. SQLdm Management Service
- c. SQLdm Predictive Analytics Service
- d. SQLdm Rest Service

## Validate SQL Diagnostic Manager Configuration

- 1. To validate the SQL Diagnostic Manager configuration, launch the Desktop Client.
- 2. Go to ? > Manage License. In the New Key section, you should see the name of the listener and the port instead of the primary node name.

| License Keys                                                                                                    |       |         |           |       |        |  |     | $\times$ |
|----------------------------------------------------------------------------------------------------|-------|---------|-----------|-------|--------|--|-----|----------|
| Select Cluster Name                                                                                                    |       |         |           |       |        |  | -   |          |
| Current keys                                                                                                    |       |         |           |       |        |  |     |          |
|                                                                                                    | Туре  | Servers | Expires   | Error | Key    |  |     |          |
|                                                                                                    | Trial | 15      | 8/12/2022 | Key   | 10,000 |  |     |          |
| Remove       Refresh         Total licensed servers = 0.       Currently monitored servers = 11.         New key       When requesting new keys for this installation, specify " " as the license |       |         |           |       |        |  |     |          |
| Enter                                                                                                    |       |         |           |       |        |  |     |          |
| Generate License Keys Buy Now                                                                                                    |       |         |           |       |        |  | Clo | se       |
| Uick here to manage monitored SQL Servers           Idera Customer Portal         ////////////////////////////////////                                                                            |       |         |           |       |        |  |     |          |

If you see the listener and port as in the image above, you have successfully configured the repository databases in an availability group.

(i) Consider that the Select Cluster Name option is a field only for a Scale-out configuration.

IDERA | Products | Purchase | Support | Community | Resources | About Us | Legal